# 通信工程建设项目评标专家继续教育操作流程

### 一、学员登录

(1) 输入身份证号和密码

可参加继续教育的学员在网站首页学员登录界面,输入身份证号和密码(初 始密码为身份证后四位)登录平台。

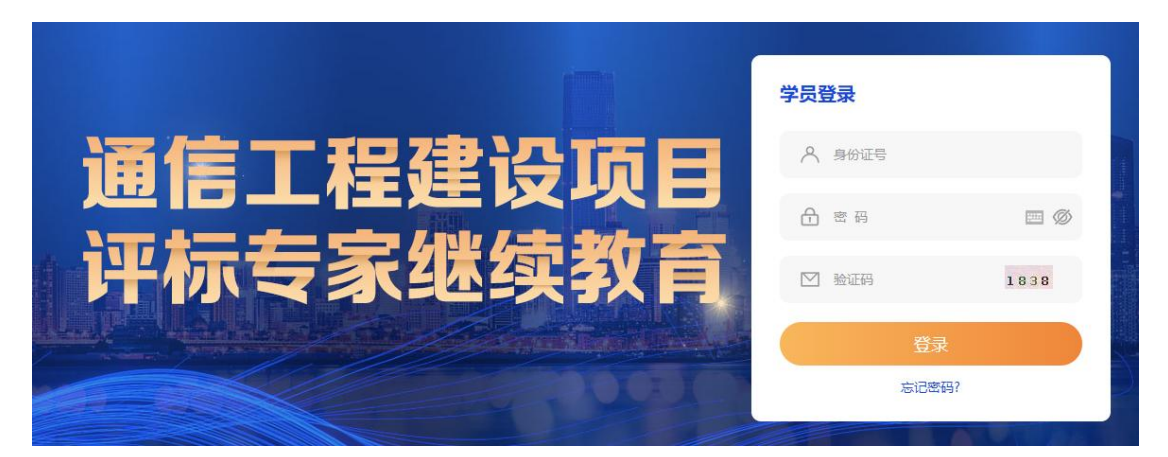

**特别提示:**登录后可以修改密码,修改后的密码如果忘记,可在登录界面右 下角选择忘记密码,根据要求输入信息更换新密码。

| 份证找回密码 操作流程 |
|-------------|
| 补您的姓名和身份证号码 |
| 4           |
| 这密码         |
|             |
|             |
| 1           |

(2) 人像识别

. .

新学员登录, 需完成人像识别, 根据提示动态采集(张嘴, 摇头等), 人像

### 将与公安部身份证信息进行对比,务必本人完成。

#### 验证须知 回帮助

- 1、为了向您提供认证服务也为了准确核验您的身份,尽量防止您的身份被冒用,本网站将收集您的人脸照片等信息。
- 2、人脸识别验证系统在学员登录和学习入口均有设置,比对失败将退出登陆或无法正常学习。
- 3、如果您发现我们采集、存储的您的个人信息有错误的,您可联系我们的客服。电话:010-82326699。
- 4、本网站致力于使用各种安全技术及配套的管理体系来防止您的信息被泄漏、损毁或丢失,建立了相关的内控制度以保障您的信息安全。
- 5、请参加网络教育的学员使用火狐、谷歌浏览器登录账号,完成人脸识别。如仍无法识别,请点击"帮助"。

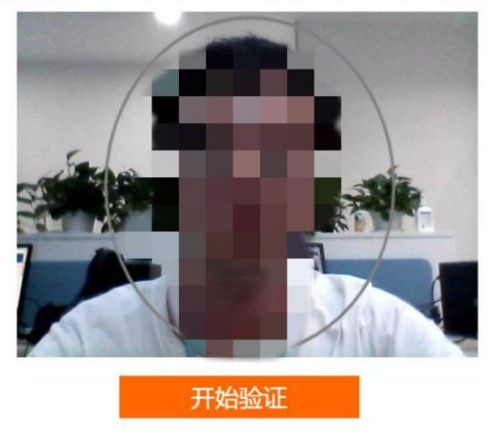

### 二、完善个人信息

登录后可查看到个人基本信息,并可以修改个人信息中的手机号、工作单位, 如个人信息不完整,需进行补充完善并点击保存。

| 前 工业和信息化部通信工程 | 定额质监中心                                               | 管理员登录          |
|---------------|------------------------------------------------------|----------------|
| 亲爱的学员,您好:     | <b>学习</b> & 学员登录・自查看注意事项・Ξ缴纳费用・및课程学习・□上传评标实践・0<br>流程 | )在线考试 💀 🗗 打印证书 |
| 个人信息          | 个人信息                                                 |                |
| し退出登录         | *姓名:                                                 |                |
|               | *身份证号:                                               |                |
|               | *所属地区:                                               |                |
|               | *工作单位:                                               |                |
|               | 保存                                                   |                |

三、缴纳费用(本功能针对个人网上直接报名的学员,培训机构统一代缴 的学员无需操作)

点击缴纳费用,按要求金额进入付费界页,可通过支付宝、微信等方式缴纳 费用,缴费成功后可选择申请发票。

#### 四、网络课程学习

缴费后自动开通课程(通过培训机构报名的学员,在培训机构代缴费用后统 一开通课程),课程学习周期为 90 天,学员需要在学习周期内完成"课程学习" 和"上传评标实践"并"通过考试"。

开通课程后,学员进入网络课程开始课程学习。点击开始学习进入课程播放 界面,选择播放开始正常收看。网络课程环节必须学满 10 学时,当"已学时长" ≥"课程时长"时,会显示"已获得学时"。

| 口 工业和信息化部通信工程 | 呈定额质监中心                        |         |         |               | 管理员登录                     |
|---------------|--------------------------------|---------|---------|---------------|---------------------------|
| 亲爱的学员,您好:     | 学习<br>流程 吕学员登录·•自查看注意事项·•∷=缴纳费 | き用・口 课程 | 学习・二上   | 专评标实践••• 🕒 在线 | 考试 •• <mark>合</mark> 打印证书 |
| ⊘ 个人信息        | 学习中心                           |         |         |               |                           |
| ⊘ 学习首页        | 提示:同一个账号同时在多台电脑登录听课,或者一台       | 电脑打开多门课 | 程,学时将不会 | 累计,请学员注意!     |                           |
| ⊘ 缴纳费用        | 课程名称                           | 已获得学时   | 授课老师    | 已学时长/课程时长     | 学习入口                      |
| 网络课程          | 通信工程建设项目招标投标管理办法               | 0.0     | 毕江燕     | 0秒/2小时47分     | ●开始学习                     |
| ⊘ 评标实践        | 通信工程建设项目评标专家及评标专家库管理办法及        | 0.0     | 李晓彤     | 0秒/2小时42分     | ●开始学习                     |
| ⊘ 在线考试        | 管理平台                           |         |         |               |                           |
| ⊘ 打印证书        | 《关于严格执行招标投标法规制度进一步规范招投标        | 0.0     | 吴淑平     | 0秒/1小时53分     | ●开始学习                     |
| ⊘ 密码修改        | 评标专家纪律与廉洁教育                    | 0.0     | 徐磊      | 0秒/1小时10分     | ◎开始学习                     |
| ⊘ 索取发票        | 评标实务及典型案例分析                    | 0.0     | 张铁军     | 0秒/2小时17分     | ● 开始学习                    |

| 通信工程建设项目评标专家及评标专家库管理力 | 法及管理平台 网络课堂 |
|-----------------------|-------------|
|-----------------------|-------------|

| 通信工程度位項目招<br>标波标管理信息平台 | <b>通信工程建设项目评标专家及评标专家内</b><br>主讲老师:李晓彤 | 管理办法及管理平台 网络课堂 |          |      |         |
|------------------------|---------------------------------------|----------------|----------|------|---------|
| ▌ 课程目录                 |                                       |                |          |      |         |
| 通信工程建设项目招标             | 示投标管理信息平台                             | 视频总时长          | 已学习时长    | 是否完成 | 播放      |
| ● 第01讲 通信工程建设          | 项目招标投标管理信息平台                          | 00:51:16       | 00:00:00 | 未学完  | $\odot$ |
| 通信工程建设项目评核             | 示专家及评标专家库管理办法                         | 视频总时长          | 已学习时长    | 是否完成 | 播放      |
| ● 第01讲 综述及专家库          |                                       | 00:47:54       | 00:00:00 | 未学完  | $\odot$ |
| ● 第02讲 评委会             |                                       | 00:28:25       | 00:00:00 | 未学完  | $\odot$ |
| ● 第03讲 专家及其他规          | 定                                     | 00:37:20       | 00:00:00 | 未学完  | $\odot$ |

特别提示: 必修课学习完成会获得学时, 选修课学习不计入学时。必修课、

选修课分类可通过平台登录页面的课程列表进行查看,学时设定为0的课程为选 修课。

首页 > 课程列表

| 课程名称                                | 学时  | 主讲老师 |  |
|-------------------------------------|-----|------|--|
| 通信工程建设项目招标投标管理办法                    | 4.0 | 毕江燕  |  |
| 通信工程建设项目评标专家及评标专家库管理办法及管理平台         | 3.0 | 李晓彤  |  |
| 《关于严格执行招标投标法规制度进一步规范招投标主体行为的若干意见》解读 | 1.0 | 吴淑平  |  |
| 评标专家纪律与廉洁教育                         | 1.0 | 徐磊   |  |
| 评标实务及典型案例分析                         | 1.0 | 张铁军  |  |
| 新法速递及修法前瞻                           | 0.0 | 李超   |  |
| 评标专家继续教育之评标案例分析                     | 0.0 | 吴淑平  |  |
| 评标专家继续教育之评标实务                       | 0.0 | 吴淑平  |  |

**特别提示:**请务必在学习周期内完成"课程学习"和"上传评标实践"并"通过考试"。

| 学习中心                                                     |              |
|----------------------------------------------------------|--------------|
| 提示<br>请务必在学习周期内完成"课程学习"和"上传评标实践"<br>并"通过考试",具体可查看学员操作手册。 | 累计,ii<br>已学i |
| 通 本学习周期内不再提示                                             | 0秒           |
| 通确认                                                      | 0秒           |
| 《关于严格执行招标投标法规制度进一步规范招投标                                  |              |

### 五、上传评标实践

网络课程学习完成,获得 10 学时后,可以上传评标实践。 评标实践共五项可选,需按照页面提示填写信息并上传证明文件。

| <b>门</b> 工业和信息化部通信工程 | 定额质监中心                       |                                                       | 管理员登录       |
|----------------------|------------------------------|-------------------------------------------------------|-------------|
| 亲爱的学员,您好:            | <b>学习</b><br>流程 名学员登录・目査者注意専 | 項 - · ≔ 缴纳费用 - • 및 课程学习 - • 🖙 上传评标实践 - • ⊙ 在线         | 洘试 - 🖯 打印证书 |
| ⊘ 个人信息               | 实践评标                         |                                                       |             |
| ⊘ 学习首页               | ·파누르 슈마·프 디 완희.              | 12/11/2                                               |             |
| ⊘ 缴纳费用               | 计协头成项目关望:                    | 同辺年<br>                                               |             |
| ⊘ 网络课程               |                              | 参加集团公司或省公司招投标相关培训。<br>参加其他培训机构组织的招投标培训。<br>发表招投标相关论文。 |             |
| 评标实践                 |                              | 担任企业内训师,承担企业内部招投标法律培训授课工作。<br>智力相方                    |             |
| ⊘ 在线考试               |                              | 上传                                                    |             |
| ⊘ 打印证书               | 网络教育学习未完成还需要学                | 习"10.0"学时,因此无法提交评标实践信息,请先完成网                          | 络教育学习       |
| ⊘ 密码修改               |                              |                                                       |             |

## 六、在线考试

网络课程学习完成 10 学时,并且上传了评标实践,可参加在线考试,每位 学员有 2 次考试机会。

| 门 工业和信息化部通信工 | 程定额质监中心                |                        |            | 管理员登录       | ntv |
|--------------|------------------------|------------------------|------------|-------------|-----|
| 亲爱的学员,您好:    | 学习<br>流程 名学员登录 ·· 自查看注 | 意事项・∶三缴纳费用・♀♀课程学习・□□上传 | 平标实践・・ 🕒 在 | 线考试 •• 🕞 打日 | 卯证书 |
| ⊘ 个人信息       | 在线考试                   |                        |            |             |     |
| ⊘ 学习首页       |                        |                        |            |             |     |
| ⊘ 缴纳费用       | 学习类型名称                 | 试卷名称                   | 最高成绩       | 开始考试        |     |
| ⊘ 网络课程       | 评标专家【2023】             | 通信工程评标专家继续教育试卷【2023】   | 0          | 去考试         | *   |
| ⊘ 评标实践       |                        |                        |            |             |     |
| 在线考试         |                        |                        |            |             |     |
| ⊘ 打印证书       |                        |                        |            |             |     |
| ⊘ 密码修改       |                        |                        |            |             |     |
| ⊘ 索取发票       |                        |                        |            |             |     |

开始考试后需要进行面部识别采集,如果摄像头数据采集失败,会直接影响 考试记录,需使用指定的浏览器(建议使用火狐、谷歌、搜狗浏览器),且保证 光线充足,采集的容貌要清楚可辨。

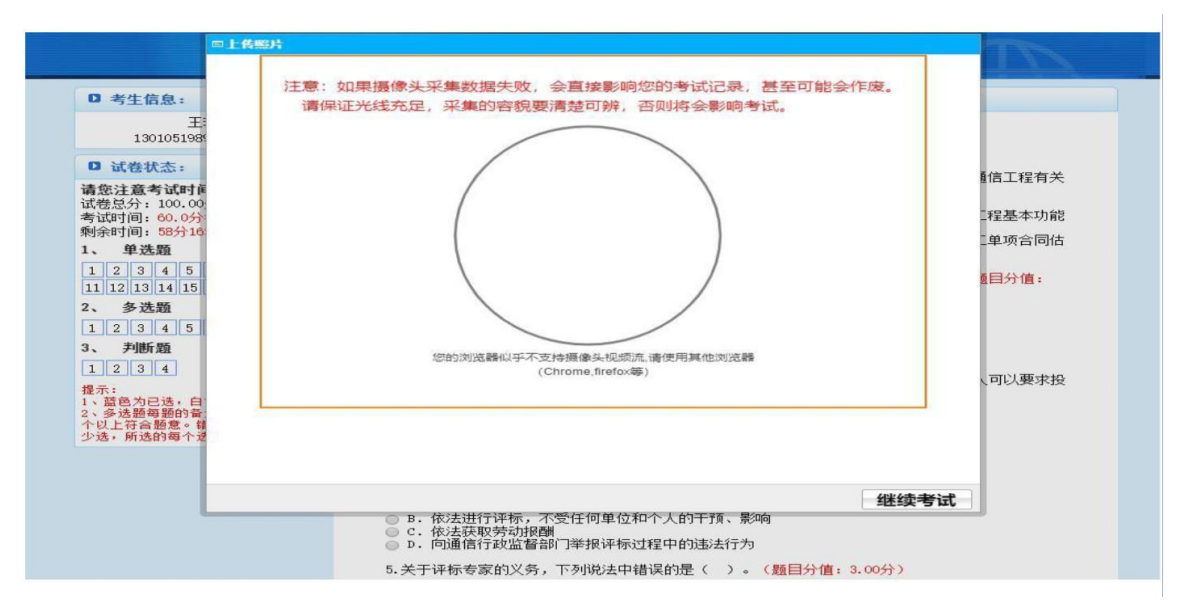

考试时间为 60 分钟,不定期进行头像采集。题目类型为单选题,多选题和 判断题,按要求在时间内答题完毕提交答案即可。

| 3.           | 判断题 【本题型共4道题】<br>国提示 ×  |                                          |
|--------------|-------------------------|------------------------------------------|
| 1.<br>其<br>记 | 7 请确认是否要提交答案?           | 疑。招标人口头答复投标人E企业,要求<br>施及公证人员,因此该情况无需记入开标 |
| 0            | 确定 取消                   |                                          |
|              | NAMES OF TAXABLE PARTY. | ACCRECIMENTS ACCREC                      |
| 0            | ) Y. 对<br>) N. 错        |                                          |

七、打印证书

考试成绩合格,即可打印证书。

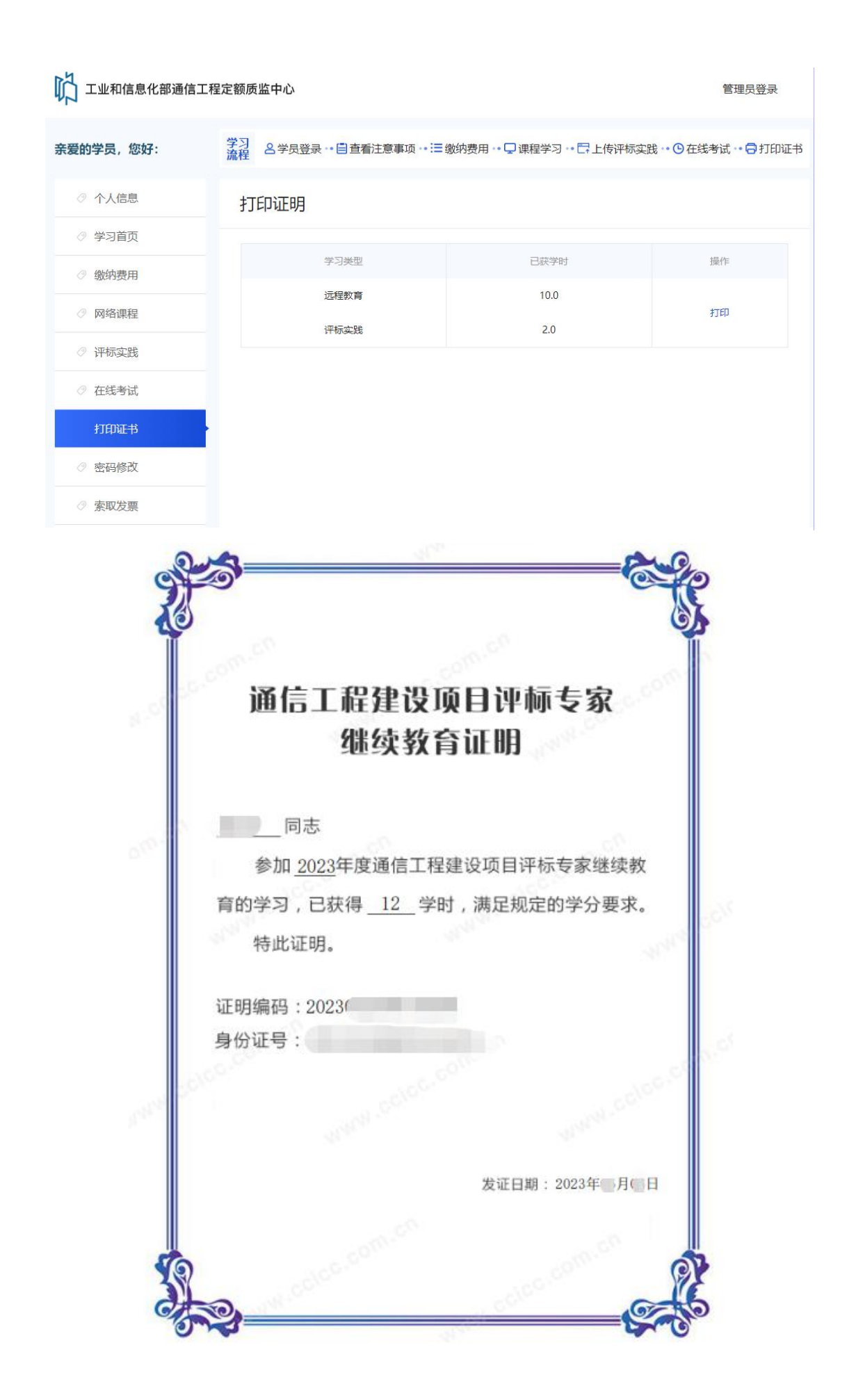

#### 八、查看学习状态及延期状态

学习周期内,学员可通过"学习首页"查看开课时间、当前学习状态、评标 实践上传情况、考试结果、延期状态等信息。

完成课程学习、考试通过且上传评标实践后,评标专家有效期将在 24 小时 内完成延期。学员可在 24 小时后登录学习平台及时查看"延期状态";如未延期 成功,请及时联系培训机构或技术支持电话(010-82326699 / 400 810 5999)进 行咨询。

| 口 工业和信息化部通信工程                                                                                                    | 定额质监中心                                                                                 |                                                                                      |                                                                                                    |                                         |                       |                             | 管理员登录                             |
|----------------------------------------------------------------------------------------------------|----------------------------------------------------------------------------------------|--------------------------------------------------------------------------------------|----------------------------------------------------------------------------------------------------|-----------------------------------------|-----------------------|-----------------------------|-----------------------------------|
| 亲爱的学员,您好:                                                                                                    | 学习<br>流程 名学员登录·• 目音                                                                    | 语<br>注意事项·                                                                           | •≔缴纳费用。•⊊                                                                                                    | 〕课程学习・□□□□                              | 传评标实践                 | ・ O 在线考i                    | 式… <mark>日</mark> 打印证书            |
| ⊘ 个人信息                                                                                                    | 学习首页                                                                                   |                                                                                      |                                                                                                    |                                         |                       |                             |                                   |
| 学习首页                                                                                                    | 您的课程已于 年 月 日                                                                           | 日开通,课程学;                                                                             | 习有效期为90天,请尽                                                                                                    | 尽快完成学习。                                 |                       |                             |                                   |
| ⊘ 缴纳费用                                                                                                    | 开通课程前请详细了解相关规                                                                          | 则,开通后不接                                                                              | 受退费。                                                                                                    |                                         |                       |                             |                                   |
| ⊘ 网络课程                                                                                                    | 参加继续教育年份                                                                               | 学习状态                                                                                 | 网络教育                                                                                                    | 其他形式培训                                  | 评标实践                  | 考试结果                        | 延期状态                              |
| ⊘ 评标实践                                                                                                    | 2023                                                                                   | 开课未学习                                                                                | 未完成                                                                                                    | 无                                       | 未上传                   | 未通过                         | 未延期                               |
| ⊘ 在线考试                                                                                                    |                                                                                        |                                                                                      |                                                                                                    |                                         |                       |                             |                                   |
| ⊘ 打印证书                                                                                                    |                                                                                        |                                                                                      |                                                                                                    |                                         |                       |                             |                                   |
| ⊘ 密码修改                                                                                                    |                                                                                        |                                                                                      |                                                                                                    |                                         |                       |                             |                                   |
| ⊘ 索取发票                                                                                                    |                                                                                        |                                                                                      |                                                                                                    |                                         |                       |                             |                                   |
|                                                                                                    |                                                                                        |                                                                                      |                                                                                                    |                                         |                       |                             |                                   |
| い エ业和信息化部通信工程                                                                                                    | 呈定额质监中心                                                                                |                                                                                      |                                                                                                    |                                         |                       | ę                           | 管理员登录                             |
| <ul> <li>         ・ドレンジョン・ション・ション・ション・ション・ション・レージョン・レージン・レージン・レージン・レージン・レージン・レージン・レージン・レージ</li></ul> | 全定额质监中心<br>学习<br>流程 名学员登录・自者                                                           | <b>括看注意事</b> 项。                                                                      | • :三缴纳费用 •• 🖵                                                                                                    | )课程学习 - 管上                              | 传评标实践。                | ª<br>• <sup>●</sup> 在线考证    | 奮理员登录<br>€・•                      |
| ▶ 工业和信息化部通信工程<br>亲爱的学员,您好: ⑦ 个人信息                                                                                                    | 建定额质监中心<br>第3<br>流程 名学员登录 ·· 自重<br>学习首页                                                | 5番注意事项。                                                                              | • := 缴纳费用 •• ᢏ                                                                                                    | 〕课程学习・・□□上                              | 传评标实践。                | 1<br>• ① 在线考试               | 會理员登录<br>【・・●打印证书                 |
| <ul> <li>         ・レンシストン・ション・ション・ション・ション・ション・ション・ション・ション・ション・ショ</li></ul>                                                                                                    | 定额质监中心 第3 △学员登录・目書 学习首页 您的课程已于 年 月                                                     | 日<br>千道,课程学                                                                          | • :三 缴纳费用 → ⊊<br>3有效期为90天,请尽                                                                                                    | ]课程学习 -• 管上                             | 传评标实践。                | ª<br>• ⊙ 在线考证               | 會理员登录<br>€・● 日和证书                 |
| <ul> <li>         ・レンション・ション・ション・ション・ション・ション・ション・ション・ション・ション</li></ul>                                                                                                    | 建定额质监中心                                                                                | 日<br>石<br>注意事项。<br>日<br>开<br>通,课程学<br>则,开<br>通<br>后<br>不<br>達                        | . := 缴纳费用 → C 习有效期为90天, 请尽                                                                                                    | )课程学习 〒上<br>8快完成学习。                     | 传评标实践。                | ¶<br>• ● 在线考证               | 奮理员登录<br>€・●打印证书                  |
| <ul> <li>         ・・・・・・・・・・・・・・・・・・・・・・・・・・・・・</li></ul>                                                                                                    | 建定额质监中心<br>学习<br>立て<br>学习首页<br>学习首页<br>デ通課程前清详细了解相关规<br>参加继续数育年份                       | 日开通,课程学<br>则,开通后不接<br>学习状态                                                           | • : = 缴纳费用 • ↓<br>习有效期为90天,调和<br>接退费。<br>网络教育                                                                                                    | )课程学习 ·· 〒上<br>《快完成学习。<br>其他形式培训        | 传评标实践。                | • • • • 在线考试<br>考试结果        | 管理员登录<br>て・●打印证书                  |
| <ul> <li>エ业和信息化部通信工程</li> <li>完愛的学员,您好:</li> <li>个人信息</li> <li>学习首页</li> <li>一 缴纳费用</li> <li>例络课程</li> <li>④ 评标实践</li> </ul>                                                                                                    | 建定額质监中心<br>学习首页<br>学习首页<br>の課程已于 年 月<br>新遊奨教育年份<br>2023                                | 2番注意事项。<br>日开通,课程学<br>则,开通后不接<br>学习状态<br>已合格                                         | <ul> <li>・ご= 缴纳费用・</li> <li>・ご= 缴纳费用・</li> <li>・ご</li> <li>・ご</li> <li>・</li> <li>・</li> <li>・</li> <li>・</li> <li>・</li> <li>・</li> <li>・</li> <li>・</li> <li>・</li> <li>・</li> <li>・</li> <li>・</li> <li>・</li> <li>・</li> <li>・</li> <li>・</li> <li>・</li> <li>・</li> <li>・</li> <li>・</li> <li>・<td>〕课程学习・℃日上<br/>【快完成学习。<br/>其他形式培训<br/>无</td><td>传评标实践。<br/>评标实践<br/>已上传</td><td>1<br/>• ① 在线考证<br/>考试结果<br/>通过</td><td>管理员登录<br/>【・・○打印证书<br/>延期状态<br/>延期成功</td></li></ul> | 〕课程学习・℃日上<br>【快完成学习。<br>其他形式培训<br>无     | 传评标实践。<br>评标实践<br>已上传 | 1<br>• ① 在线考证<br>考试结果<br>通过 | 管理员登录<br>【・・○打印证书<br>延期状态<br>延期成功 |
| エ业和信息化部通信工作         余爱的学员,您好:         ① 个人信息         ジコ首页         ② 物納费用         ② 网络课程         ③ 评标实践         ③ 在线考试                                                                                                    | 建定額质监中心<br>第22 名学员登录・音音<br>学习首页<br>您的课程已于 年 月<br>开通课程前请详细了解相关规<br>参加继续教育年份<br>2023     | 日<br>田<br>井<br>通, 课程学<br>明, 开<br>通<br>后<br>不<br>雄<br>学<br>习<br>状<br>态<br>已<br>合<br>格 | • : = 缴纳费用 • • ⊊<br>习有效期为90天, 请尽<br>受追责。<br>网络教育<br>已完成课程学习                                                                                                    | □课程学习 - □ □ 上<br>武快完成学习。<br>其他形式培训<br>无 | 传评标实践。<br>评标实践<br>已上传 | • • • • 在线考试<br>考试结果<br>通过  | 管理员登录<br>【・・○打印证书<br>延期状态<br>延期成功 |
| <ul> <li>         ・ エ业和信息化部通信工程         ・</li> <li>         ・ 不人信息         ・</li> <li>         ・ 个人信息         ・</li> <li>         ・ 令つ首页         ・</li> <li>         ・ 欲纳费用         ・</li> <li>         ・ 岡絡課程         ・</li> <li>         ・ 可标实践         ・</li> <li>         ・ 在线考试         ・</li> <li>         ・ 打印证书     </li> </ul>                                                                                                    | 建定額质监中心<br>第2<br>第2<br>学习首页<br>学习首页<br>のは課程已子 年 月<br>开通課程前清详细了解相关规<br>参加理读教育年份<br>2023 | 田<br>田<br>开 通, 课程学<br>別, 开 通 后 不 接<br>学 习 状 态<br>已 合 格                               | • : = 缴纳费用 • • ⊊<br>习有效期为90天, 请R<br>受追责。<br>网络款育<br>已完成课程学习                                                                                                    | □课程学习 - □ □ 上<br>3快完成学习。<br>其他形式培训<br>无 | 传评标实践。<br>评标实践<br>已上传 | • ① 在线考试<br>考试结果<br>通过      | 管理员登录<br>【・・○打印证书<br>延期状态<br>延期成功 |
| <ul> <li>         ・ エ业和信息化部通信工程         ・         ・         ・</li></ul>                                                                                                    | 建定額质监中心<br>第2<br>第2<br>学习首页<br>学习首页<br>知道法程前请详细了解相关规<br>参加继续教育年份<br>2023               | 田香注意事项。<br>日开通, 课程学<br>则, 开通后不接<br>学习状态<br>已合格                                       | • : = 缴纳费用 • • ↓<br>习有效期为90天, 清和<br>受通费。<br>网络教育<br>已完成课程学习                                                                                                    | 〕课程学习 → 〒上<br>家快完成学习。<br>其他形式培训<br>无    | 传评标实践。<br>评标实践<br>已上传 | • ① 在线考证<br>考试结果<br>通过      | 管理员登录<br>【・・                      |

备注:完成课程学习,并考试通过后,网络教育即显示完成。

## 九、其他功能

(1) 索取发票

个人网上直接报名的学员,可以通过学习平台申请发票。填写发票信息,并 提交申请即可。

| ⊘ 个人信息         | 索取发票               |                               |                     |             |             |
|----------------|--------------------|-------------------------------|---------------------|-------------|-------------|
| ⊘ 学习首页         | 发票申请有效期为课          | 程开通起一年内有效,逾                   | 期不可申请!              |             |             |
| ⊘ 缴纳费用         | 支付金额               | 支付方式                          | 支付时间                | 申请状态        | 操作          |
| ⊘ 网络课程         | 100                | 微信                            | 2023-06-20 09:04:12 | 未申请         | 申请发票        |
| ⊘ 评标实践         |                    |                               |                     |             |             |
| ⊘ 在线考试         |                    |                               |                     |             |             |
| ⊘ 打印证书         |                    |                               |                     |             |             |
| ⊘ 密码修改         |                    |                               |                     |             |             |
| 索取发票           |                    |                               |                     |             |             |
|                |                    |                               |                     |             |             |
| ⊘ 个人信息         | 索取发票               |                               |                     |             |             |
| ⊘ 学习首页         | 参照税务局最新公告          | ,自2017年7月1日起,则                | 构买方为企业的,索取增值税普通发票   | 时,应向销售方提供纳税 | 说人识别号。不符合规定 |
| ⊘ 缴纳费用         | 发票,不得作为报销<br>交费金额: | <b>凭证。查看公告 &gt;</b><br>元      |                     |             |             |
| ⊘ 网络课程         | 发票类型:              | <ul> <li>电子发票(可报销)</li> </ul> | 毛证) 💿 増値税专用发票       |             |             |
| ⊘ 评标实践         | 个人/单位:             |                               | 单位发票                |             |             |
| ⊘ 在线考试         | 发票抬头:              |                               |                     | *           |             |
| ⊘ 打印证书         | 纳税人识别号:            |                               |                     | *           |             |
| ⊘ 密码修改         | 注册地址:              |                               |                     |             |             |
| 索取发票           | 注册电话:              |                               |                     |             |             |
| ⊘ 往期证书打印       | 井尸银行:<br>组行账户:     |                               |                     |             |             |
| /              | 城1J双广:<br>手机是码·    | <b>六</b> 舵制八数子!               |                     | *           |             |
| ✓ 页科下戰 (山 退出答录 |                    |                               |                     |             |             |
| 0 退田豆來         |                    |                               |                     |             |             |

发票申请提交后,可以在此栏目下载发票:

学员可通过"资料下载"模块,点击下载《通信建设行业招投标法律法规汇编》。

| ⊘ 个人信息 | 打印证明          |      |    |
|--------|---------------|------|----|
| ⊘ 学习首页 |               |      |    |
| ⊘ 缴纳学费 | 学习类型          | 已获学时 | 操作 |
| ⊘ 网络课程 | 远程教育          | 10.0 | 打印 |
| ⊘ 评标实践 | 177101-04-162 | 2.0  |    |
| ⊘ 在线考试 |               |      |    |
| ⊘ 打印证书 |               |      |    |
| ⊘ 密码修改 |               |      |    |
| ⊘ 索取发票 |               |      |    |
| 往期证书打印 |               |      |    |
| ⊘ 资料下载 |               |      |    |
| し退出登录  |               |      |    |

学员可通过"往期证书打印"模块,打印往期证书。

(2) 往期证书打印

(3) 资料下载

| ⊘ 个人信息 | 索取发票       |               |             |      |    |
|--------|------------|---------------|-------------|------|----|
| ⊘ 学习首页 | 发票申请有效期为课程 | 星开通起一年内有效,逾期7 | 下可申请!       |      |    |
| ⊘ 缴纳费用 | 支付全额       | 支付方式          | 支付时间        | 申请状态 | 操作 |
| ⊘ 网络课程 | -          | 支付宝           |             | 已生成  | 下载 |
| ⊘ 评标实践 | -          | 支付宝           | 100 C 100 C | 已生成  | 下载 |
| ⊘ 在线考试 |            |               |             |      |    |
| ⊘ 打印证书 |            |               |             |      |    |
| ⊘ 密码修改 |            |               |             |      |    |
| 索取发票   |            |               |             |      |    |

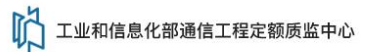

管理员登录

| 亲爱的学员,您好: | 学习<br>高程          |
|-----------|-------------------|
| ⊘ 个人信息    | 资料下载              |
| ⊘ 学习首页    |                   |
| ⊘ 缴纳费用    | 資料                |
| ⊘ 网络课程    | ● 通信建设行业招投标法律法规汇编 |
| ⊘ 评标实践    |                   |
| ⊘ 在线考试    |                   |
| ⊘ 打印证书    |                   |
| ⊘ 密码修改    |                   |
| ⊘ 索取发票    |                   |
| ⊘ 往期证书打印  |                   |
| 资料下载      |                   |
| し 退出登录    |                   |

## 十、问题咨询

学习过程中的任何问题可通过 24 小时在线客服及 24 小时电话进行咨询。

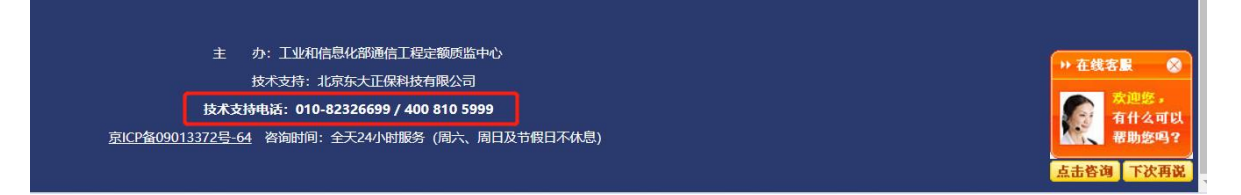